## COME PARTECIPARE ALLE VIDEOLEZIONI DI JITSI MEET CON LA PIATTAFORMA COLLABORA (lato alunno)

Questo breve tutorial spiega come partecipare alle videolezioni con i docenti dell'I.C. di Esperia utilizzando l'applicazione JITSI MEET integrata nella piattaforma COLLABORA di Axios.

Il tutorial si avvale del supporto di immagini e di STEP per favorire una veloce comprensione dell'applicazione.

#### STEP 1

inserite le credenziali ed entrate nella piattaforma COLLABORA

Quando l'insegnante invierà sulla piattaforma l'invito alla videolezione, troverete questa pagina iniziale

| Scuola Digitale                | 0 🗉 🛃 🧕                                                                                        | )- · <b>·</b> 🏠 |
|--------------------------------|------------------------------------------------------------------------------------------------|-----------------|
| COLLABORA Messaggi dai docenti | Video lezioni da seguire                                                                       |                 |
|                                | M Segui Video lezione dal 21/05/2020 17.18 al 21/05/2020 18.18<br>Iniziata il 21/05/2020 18:58 |                 |
|                                | Compito<br>(MELCOMPIT) ®                                                                       |                 |
|                                | Lezione                                                                                        |                 |

#### Nella pagina sarà presente la voce «VIDEO LEZIONE DA SEGUIRE»

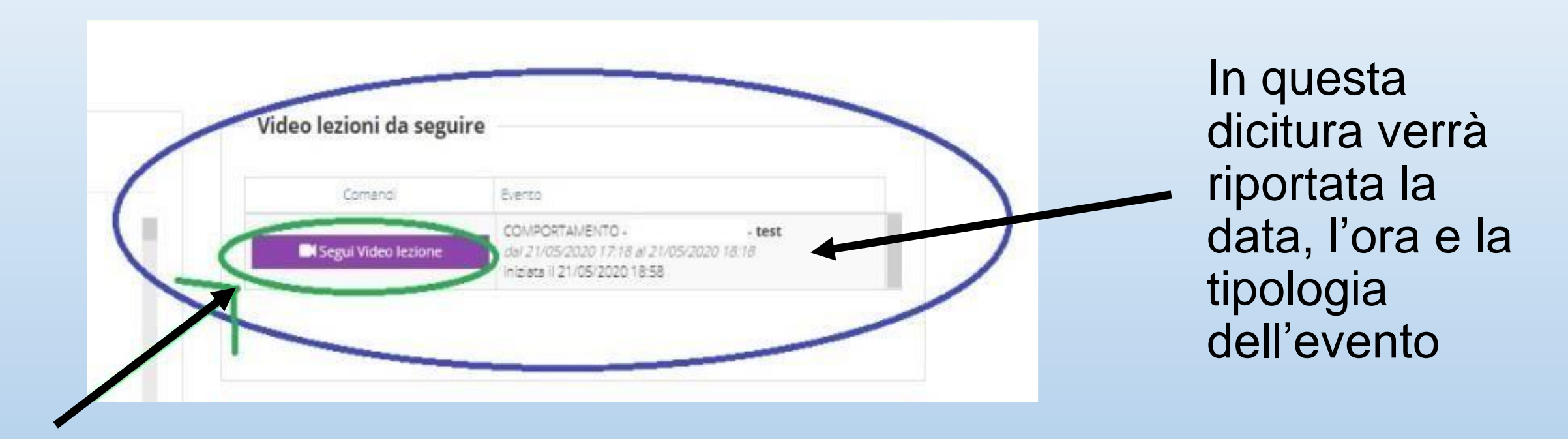

#### Cliccare su «SEGUI LA VIDEO LEZIONE» per partecipare.

naturalmente se si proverà ad accedere al di fuori della data e orario indicati, si riceverà la risposta che IL DOCENTE NON HA ANCORA AVVIATO LA VIDEOLEZIONE

### Cliccando su SEGUI LA LEZIONE, entreremo in una nuova schermata dove ci verrà sottoposta la PRESA VISIONE E ACCETTAZIONE DELLA NORMATIVA SULLA PRIVACY

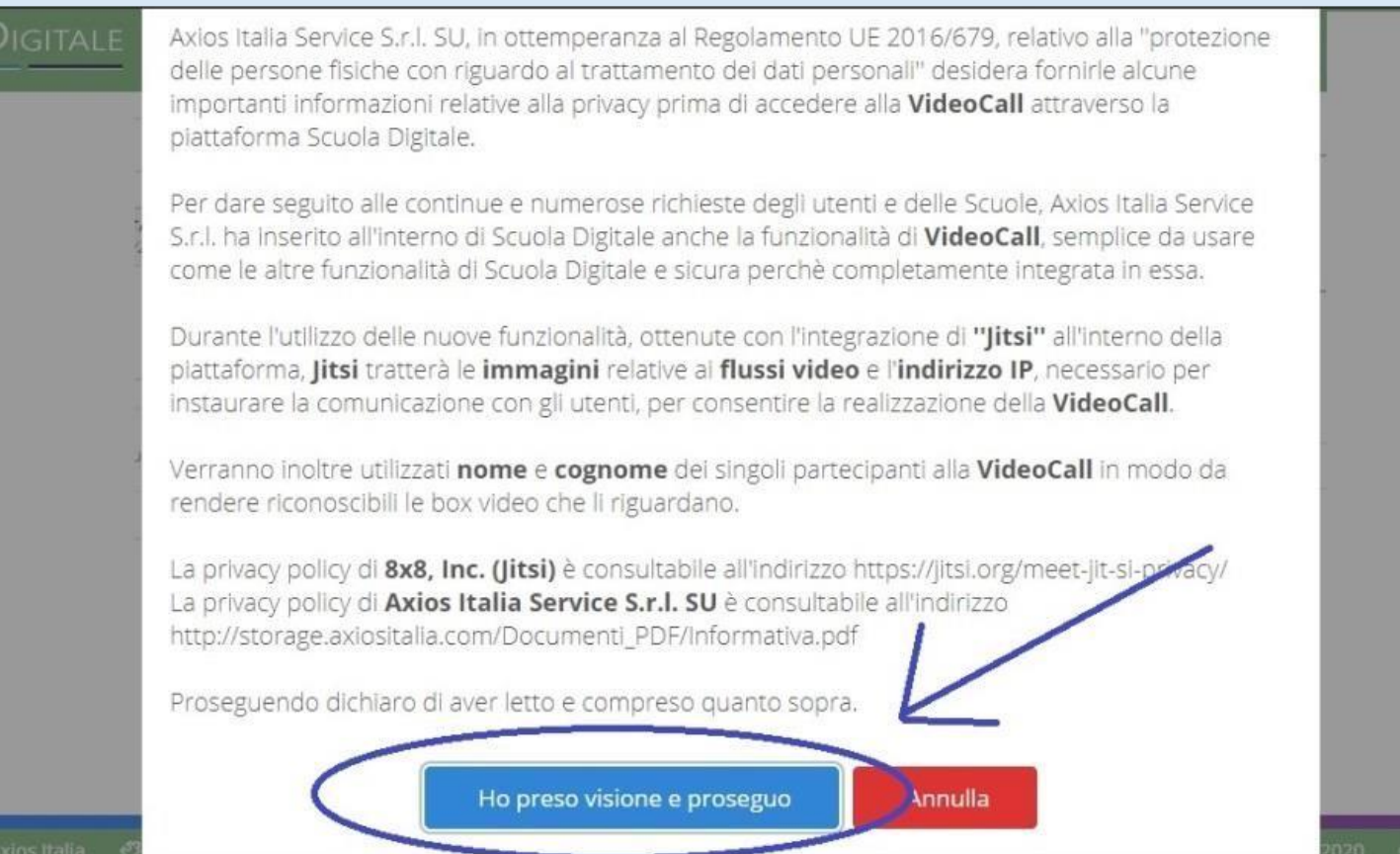

A questo punto, sarete all'interno del programma JITSI MEET e avrete davanti a voi la seguente schermata

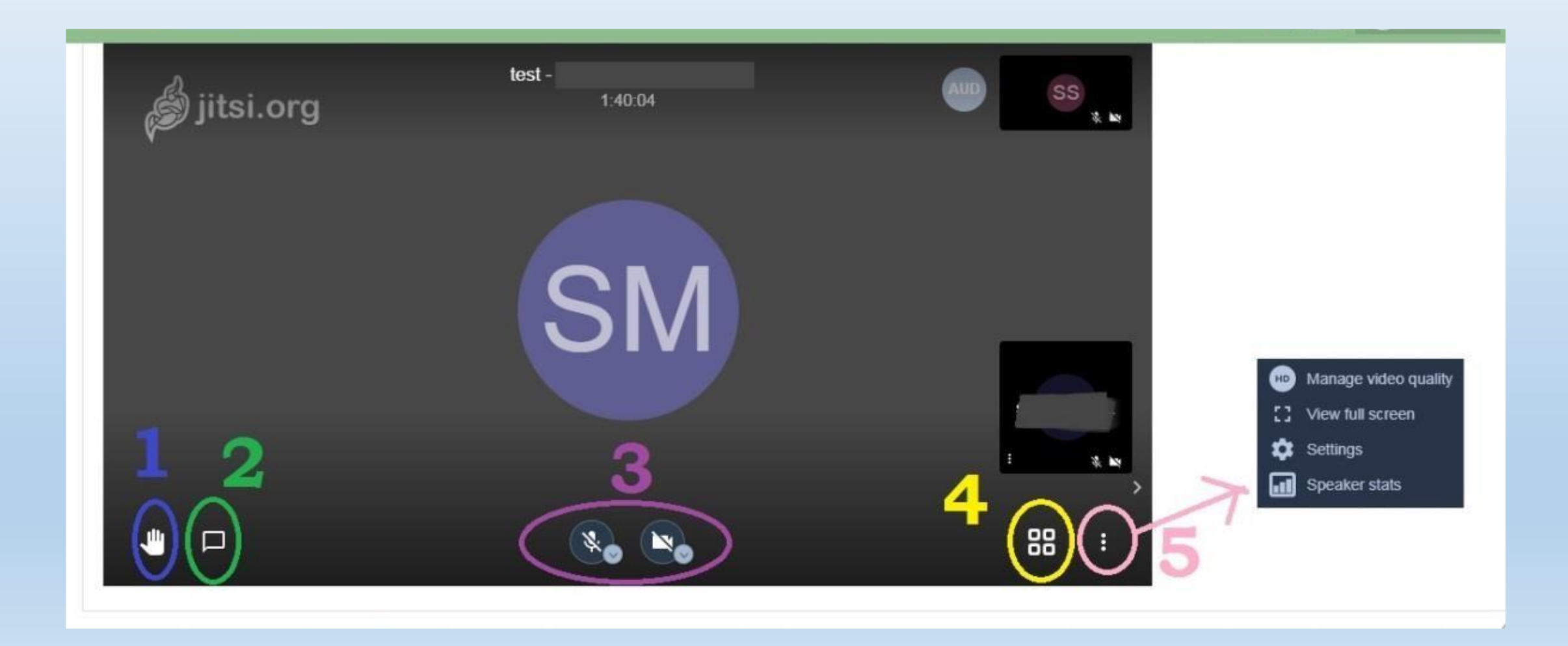

- 1. RAISE/LOWER YOUR HAND alza/abbassa la tua mano per chiedere la parola o rispondere alle domande
- 2. OPEN/CLOSE CHAT per la messaggistica di testo
- 3. IL GRUPPO DI TASTI per attivare/disattivare il microfono e la videocamera
- 4. TOGGLE THE VIEW per modificare la visualizzazione dei partecipanti
- 5. MORE ACTIONS attiverà un menù a tendina con tutte le altre funzioni utilizzabili e modificabili

![](_page_5_Picture_5.jpeg)

# Da questo momento, l'alunno non dovrà far altro che seguire le indicazioni del docente.

La videolezione potrà essere interrotta e chiusa solamente dal docente.

Questo è tutto...spero che il tutorial riesca a soddisfare ogni vostra perplessità sulle funzioni e utilizzo.

> Funzione Strumentale area 4